## USER'S GUIDE FOR THE ECONOMICS ELECTRONIC LIBRARY

April 2022

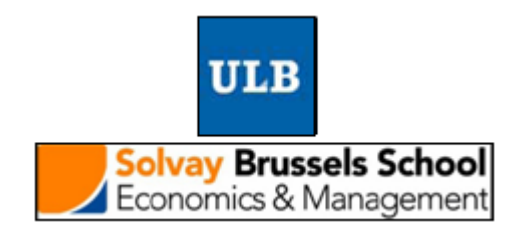

# User's Guide for the Economics Electronic Library

April 2022

https://www.bibeco.ulb.be/

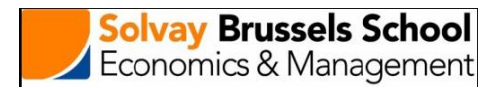

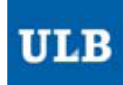

## **Table of Contents**

| 1. Introduction                                     | 4  |
|-----------------------------------------------------|----|
| 2. Overview                                         | 5  |
| 3. Economics & Management Library                   | 6  |
| 4. Databases and access to academic research papers | 8  |
| 4.1 Navigation into databases                       | 8  |
| 4.2 Consultation of a database                      | 9  |
| 4.3 List of electronic journals                     | 10 |
| 5. Portal of Economics and Management               | 11 |
|                                                     |    |

#### **1. Introduction**

This manual is made to help you better orientate in all the resources available to you on the portal of the **Economics Electronic Library** of the *Solvay Brussels School of Economics and Management - Université libre de Bruxelles* (ULB).

Although this note concerns the French version of the website, some pages of the portal can also be viewed in English.

The Economics Electronic Library is at the following address: <u>https://www.bibeco.ulb.be</u>.

The website of the Economics Electronic Library is always listed among the top results in a google research, whatever the keywords that you use: « economics and management library », « economics electronic library » or « bibeco ».

| Google                                                                                                    | economics and ma                                                                                                    | anagement library                                                                                            |                                        | x   Q      |
|----------------------------------------------------------------------------------------------------|----------------------------------------------------------------------------------------------------|----------------------------------------------------------------------------------------------------|----------------------------------------|------------|
| Q Tous 🖬 Images                                                                                                    | 🛇 Maps 🗉 Act                                                                                                    | tualités 🕞 Vidéos                                                                                            | : Plus                                 | Outils     |
| Environ 409 000 000                                                                                                    | ésultats (0,55 seconde                                                                                                | es)                                                                                                    |                                        |            |
| Articles universi<br>management li<br>Agribusiness econom<br>approach to integra<br>and reuse: water qu<br>https://www.bibeco.ulb | taires correspon<br>brary<br>ics and management<br>ting economics and n<br>ality management lib<br>be > index_e Trade | dant aux terme<br>- King - Cité 152 fois<br>nanagement - Coff -<br>rary - Asano - Cité 58<br>uire cette page | s economic<br>Cité 119 fois<br>58 fois | s and      |
| The Economics in on                                                                                                    | and Manageme                                                                                                    | nt Library. Solva<br>Shop & Gateway to In                                                                    | ay Brussels .                          | ···        |
| Economics, Finance,                                                                                                    | Management, Market                                                                                                    | ting & Statistics.                                                                                           |                                        |            |
| https://www.bibeco.u                                                                                                    | lb.be> bibeco • Tr                                                                                                    | aduire cette page                                                                                            |                                        |            |
| Economics an<br>13 oct. 2021 — The<br>you looking for ? A                                                                         | d Management I<br>Economics Electronic<br>Book ? A Serial ?                                                           | Library - ULB<br>: Library: the Econo                                                                        | mics in one Click.                     | . What are |

## 2. Overview

The home page divides the listed resources by BIBECO into three main categories:

- **Economics & Management Library**, by which you can access academic databases and other resources requiring an institutional connection.
- Web Portal for Economics and Management, which is a large links repertory towards freely available resources such as academic, banking, statistics, news, blogs and open archives publications.
- **PATLIB, Portal for Patents**, which gives you an access to a wealth of resources in intellectual property (patents, trademarks & standards).

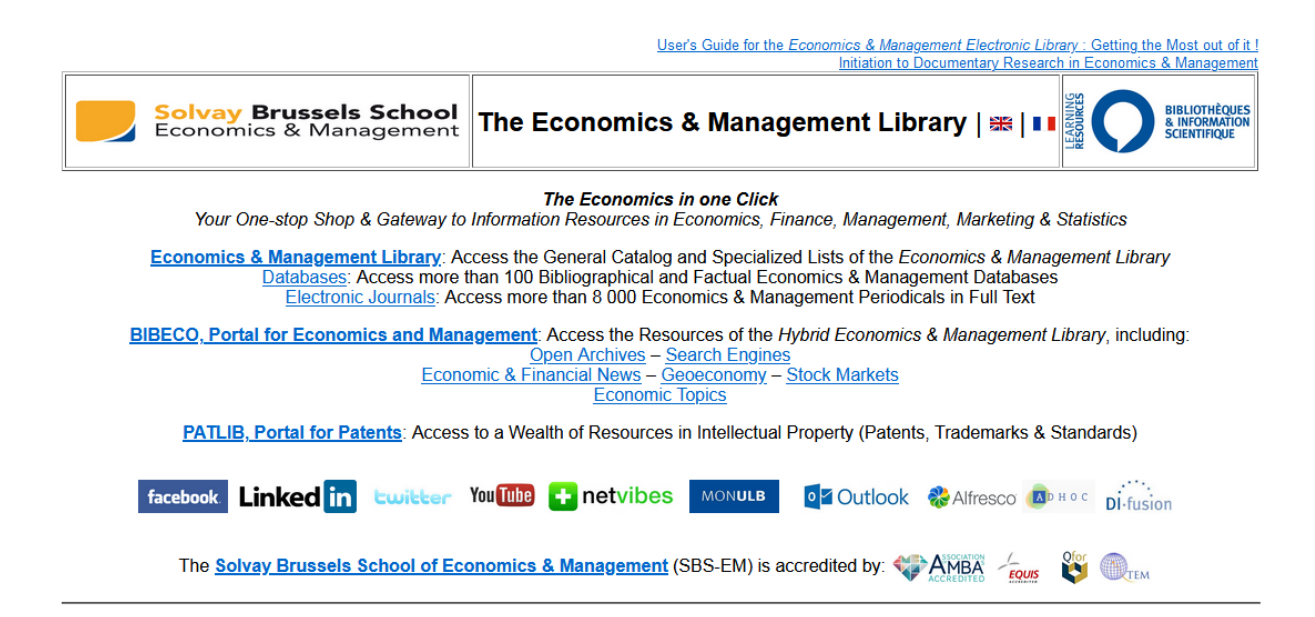

#### 3. Economics & Management Library

The main search tools are directly available through the first part: **Economics & Management Library.** 

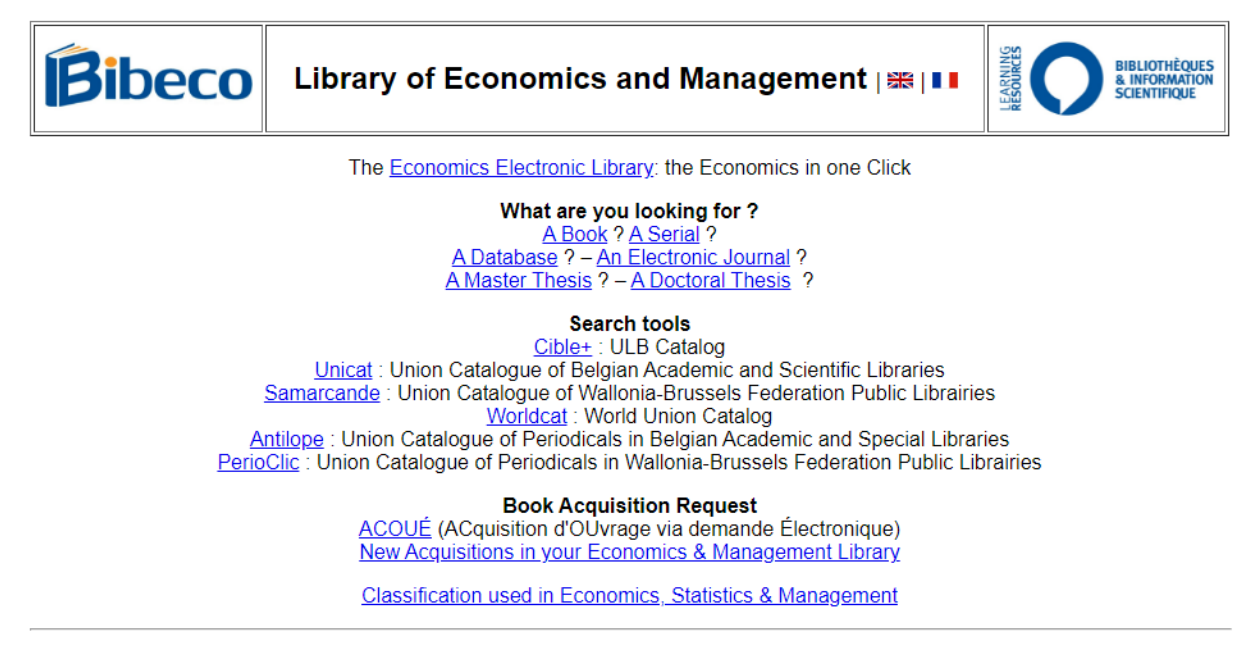

Targeted links are at your disposal to make a search according to the type of document (a book, a serial, a thesis, a databases, etc.). That way you will also access to the **list of Databases or Electronic Journals**, highlighted on the home page. You can also download the **Classification system** in Economics, Statistics and Management used at the 5th floor of the Library of Human Sciences.

Besides, the page offers you an access to different catalogues:

<u>Cible +</u>: catalogue of the ULB's libraries. It is indeed a search engine that allows you to consult available documents in ULB's libraries, but also electronic resources (with full text) available through ULB subscriptions.

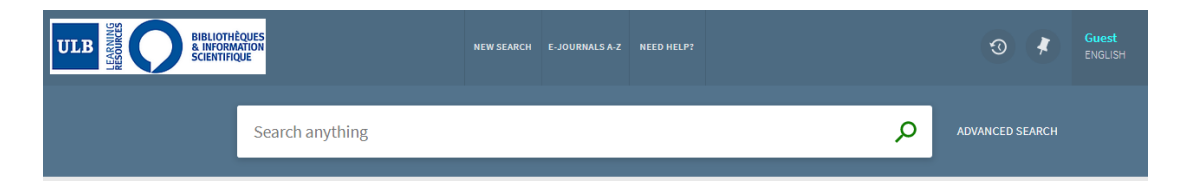

2) <u>UniCat</u>: collective catalogue of academic and research of Belgian libraries. It allows making a search in only one requiring, in all catalogues of the targeted libraries. A true time saving! If the required document is not available at the ULB, you can order it at the interlibrary service (concerns papers or copies of printed and electronic articles). For further searches, you keep the possibility to directly consult the catalogue of a particular library on its own platform.

| UniCat                         | Union Catalogue of Belgian Libraries      |
|--------------------------------|-------------------------------------------|
| •                              | ९ Search 🛛 Feedback 🛈 About ९ Help Ϋ News |
| Quick search   Advanced search |                                           |
| Go                             |                                           |
| Copyright ©2015 SemperTool     |                                           |

3) **Worldcat:** collective catalogue of libraries around the world. It is very useful when you are looking for a document which is not in a Belgian library, especially when you are looking for a printed one. You can order it at the interlibrary service.

S WorldCat

| Find items in libraries near you<br>2 billion items available here through a library                       | Sign in to create lists, bibliographies and reviews of library materials                                                                                                    |
|----------------------------------------------------------------------------------------------------|----------------------------------------------------------------------------------------------------|
| Everything Books DVDs CDs Articles                                                                         | Password:                                                                                                    |
| Advanced search   Find a Library                                                                           | Continue                                                                                                    |
| WorldCat connects you to the collections and services of more than 10,000 libraries worldwide <u>Learn</u> | Forgot your password?   Create a free account<br>Privacy Notice: OCLC processes your personal data in<br>the United States of America for the purpose of providing this<br>service. For more information on how your personal data is<br>used, disclosed, and secured, please review OCLC's <u>Privacy</u><br><u>Policy</u> . |

4) **Antilope:** collective journal catalogue of Belgian academic libraries, research libraries and specialized libraries. Such as UniCat, a complete overview of periodicals in Belgian libraries may be found in this catalogue.

| ( | Recherche rapide | Recherche simple | Recherche avancé | Historique de la recherche | Panier |                                                                                |
|---|------------------|------------------|------------------|----------------------------|--------|--------------------------------------------------------------------------------|
|   | ¥                |                  |                  |                            |        | Antilopa                                                                       |
|   | 10               |                  |                  |                            |        | Catalogue collectif de périodiques des bibliothèques scientifiques en Belgique |
|   | III              |                  |                  |                            |        |                                                                                |
|   | Français         |                  |                  |                            |        | Aide                                                                           |
|   |                  |                  |                  |                            |        |                                                                                |
|   |                  |                  | Rechercher       |                            |        |                                                                                |

A list offering <u>access to worldwide libraries catalogues</u> can be accessed through the page of the Economics and Management Portal.

#### 4. Databases and access to academic research papers

#### 4.1 Navigation into databases

|                                                                                                    | <u>User's Guide for the Economics &amp; Management Electronic Library : Getting the Most out of it !</u> |  |  |  |  |  |
|----------------------------------------------------------------------------------------------------|----------------------------------------------------------------------------------------------------|--|--|--|--|--|
|                                                                                                    | Initiation to Documentary Research in Economics & Management                                             |  |  |  |  |  |
| Solvay Brussels School<br>Economics & Management                                                                                                    |                                                                                                    |  |  |  |  |  |
| <b>The Economics in one Click</b><br>Your One-stop Shop & Gateway to Information Resources in Economics, Finance, Management, Marketing & Statistics                                                                                                    |                                                                                                    |  |  |  |  |  |
| Economics & Management Library: Access the General Catalog and Specialized Lists of the Economics & Management Library<br>Databases: Access more than 100 Bibliographical and Factual Economics & Management Databases<br>Electronic Journals: Access more than 8 000 Economics & Management Periodicals in Full Text |                                                                                                    |  |  |  |  |  |
| BIBECO, Portal for Economics and Management: Access the Resources of the Hybrid Economics & Management Library, including:<br><u>Open Archives – Search Engines</u><br><u>Economic &amp; Financial News – Geoeconomy – Stock Markets</u><br><u>Economic Topics</u>                                                    |                                                                                                    |  |  |  |  |  |
| PATLIB, Portal for Patents: Access                                                                                                    | to a Wealth of Resources in Intellectual Property (Patents, Trademarks & Standards)                      |  |  |  |  |  |
| facebook Linked in Witter                                                                                                    | You Tube + netvibes MONULE O' Outlook & Alfresco Di-fusion                                               |  |  |  |  |  |
| The Solvay Brussels School of Ecc                                                                                                    | onomics & Management (SBS-EM) is accredited by: 🎲 AMBA                                                   |  |  |  |  |  |

A hundred economics databases are highlighted by the Economics electronic Library. On the homepage, they are listed by <u>alphabetical order</u>. You can also access a list of <u>bibliographic</u> and <u>fulltext databases</u>, <u>micro and macroeconomics databases</u> and by thematic packages, such as : news and press, dictionaries and encyclopedias, finance, geoeconomics and marketing.

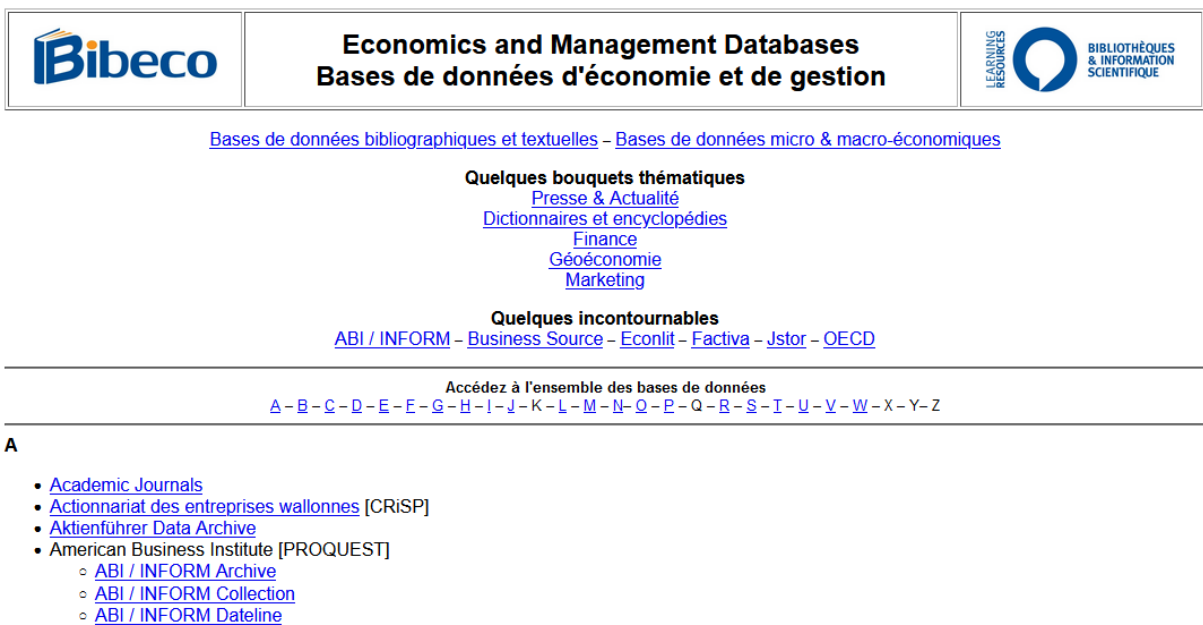

- <u>ABI / INFORM Dateline</u>
   <u>ABI / INFORM Global</u>
- ABI / INFORM Global
   ABI / INFORM Trade & Industry
- <u>Academic Search Premier</u> [EBSCO]

#### 4.2 Consultation of a database

Each database is presented on an independent page where you will find information about the content of the concerned database, on its thematic coverage and, if available, the list of journals accessible through this database.

The access to databases and other paying documentary resources (through ULB subscriptions) is free from a post located at the ULB's libraries.

From an outside location, it is necessary to identify yourself via the EZ-proxy service. Only ULB students and members are allowed to access to electronic periodicals outside the University. The access is done by authentication, by entering the login and the password of your ULB e-mail address.

If you are outside ULB campuses, you will automatically be redirected to the authentication page of the ULB libraries where you will be invited to insert your ULB login and password.

|     | UNIVERSITÉ   |
|-----|--------------|
| ULB | LIBRE        |
|     | DE BRUXELLES |
|     |              |

| NetID        | t~ |
|--------------|----|
| Mot de passe |    |

- La page demandée est securisée. Veuillez vous connecter avec votre NetID et votre mot de passe ULB.

Si vous n'avez pas de NetID ou si vous rencontrez des difficultés vous pouvez contacter <u>Le support ULB</u>.

- The requested web page is secured. Please log in with your ULB NetID and password.

#### **Practically:**

To consult the database, you only have to click on the logo on the top of the page or on its name in bold.

| Bibeco                                                                                                    | (SAGE journals)                                                                                                    | BLIOTHÈQUES<br>INFORMATION<br>LIENTIFIQUE |  |  |  |  |
|----------------------------------------------------------------------------------------------------|----------------------------------------------------------------------------------------------------|-------------------------------------------|--|--|--|--|
| Sage Journa                                                                                                    | Is donne accès à <u>257 périodiques électroniques</u> en texte intégral dans les domaines suivant :                                                                                                    |                                           |  |  |  |  |
|                                                                                                    | Communication & Études des Médias (Communication & Media Studies)<br>Économie & Développement (Economics & Development)<br>Gestion & Études d'organisation (Management & Organization Studies)<br>Marketing & Hospitalité (Marketing & Hospitality)                                                                                                    |                                           |  |  |  |  |
|                                                                                                    | Consultez le Guide d'utilisation                                                                                                    |                                           |  |  |  |  |
| A - B - C = D - E - E - E - G - H - I - 2 - K - L - M - N - Q - P - Q - R - S - I - U - V - W - X - Y - Z<br>Une liste reprenant l'ensemble des journaux accessibles sur le site Bibeco, toutes bases de données confondues, est disponible sur la page des journaux<br><u>électroniques</u> .                                                                                                    |                                                                                                    |                                           |  |  |  |  |
| one use reprendit rensemble                                                                                                    | les journaux accessibles sur le site Bibeco, toutes bases de données confondues, est disponible sur la page des<br><u>électroniques</u> .                                                                                                    | s j <u>ournaux</u>                        |  |  |  |  |
|                                                                                                    | les journaux accessibles sur le site Bibeco, toutes bases de données confondues, est disponible sur la page des<br><u>électroniques</u> .                                                                                                    | s <u>journaux</u>                         |  |  |  |  |
| Accounting History [Full Text via S.     Acts Sociologica [Full Text via S.                                                                                                    | les journaux accessibles sur le site Bibeco, toutes bases de données confondues, est disponible sur la page des<br>électroniques.                                                                                                    | s <u>journaux</u>                         |  |  |  |  |
| Accounting History [Full Text via SA<br>Acta Sociologica [Full Text via SAG     Action Research [Full text via SAG                                                                                                    | les journaux accessibles sur le site Bibeco, toutes bases de données confondues, est disponible sur la page des<br>électroniques.<br>\GE (1999 –)]<br>E (1999 –)]<br>E (2003 –)]                                                                                                    | s <u>journaux</u>                         |  |  |  |  |
| Accounting History [Full Text via SA<br>Acta Sociologica [Full Text via SAG<br>Action Research [Full text via SAG<br>Active Learning in Higher Education                                                                                                    | les journaux accessibles sur le site Bibeco, toutes bases de données confondues, est disponible sur la page des<br>électroniques.<br>AGE (1999 –)]<br>E (1999 –)]<br>E (2003 –)]<br>[Full text via <u>SAGE</u> (2000 –)]                                                                                                    | s <u>journaux</u>                         |  |  |  |  |
| Accounting History [Full Text via S,<br>Acta Sociologica [Full Text via SAG<br>Action Research [Full text via SAG<br>Active Learning in Higher Education<br>Adaptative Behavior [Full text via S                                                                                                    | les journaux accessibles sur le site Bibeco, toutes bases de données confondues, est disponible sur la page des<br>électroniques.<br>AGE (1999 –)]<br>E (1999 –)]<br>E (2003 –)]<br>[Full text via <u>SAGE</u> (2000 –)]<br>AGE (2015 –)]                                                                                                    | s <u>journaux</u>                         |  |  |  |  |
| Accounting History [Full Text via SA<br>Acta Sociologica [Full Text via SAG<br>Action Research [Full Text via SAG<br>Active Learning in Higher Education<br>Adaptative Behavior [Full text via S<br>Administration & Society [Full Text                                                                                                    | les journaux accessibles sur le site Bibeco, toutes bases de données confondues, est disponible sur la page des<br>électroniques.<br>AGE (1999)]<br>E (1999)]<br>E (2003)]<br>[Full text via <u>SAGE</u> (2000)]<br>AGE (2015)]<br>via <u>SAGE</u> (1969)]                                                                                                    | s <u>journaux</u>                         |  |  |  |  |
| Accounting History [Full Text via S.<br>Acta Sociologica [Full Text via SA<br>Action Research [Full Text via SAG<br>Active Learning in Higher Education<br>Adaptative Behavior [Full text via S<br>Administrative Science Quarterly [F<br>Administrative Science Quarterly [F                                                                                                    | les journaux accessibles sur le site Bibeco, toutes bases de données confondues, est disponible sur la page des<br>électroniques.<br>AGE (1999 –)]<br>E (1999 –)]<br>E (2003 –)]<br>[Full text via SAGE (2000 –)]<br>AGE (2015 –)]<br>via SAGE (1969 –)]<br>uil Text via SAGE (1999 –)]<br>UIL Text via SAGE (1999 –)]                                                                                                    | s <u>journaux</u>                         |  |  |  |  |
| Accounting History [Full Text via Si<br>Acta Sociologica [Full Text via SA<br>Action Research [Full Text via SAG<br>Active Learning in Higher Education<br>Adaptative Behavior [Full text via S<br>Administrative Science Quarterly [F<br>Advances in Developing Human Rei<br>Anaraira South: Journal of Political                                                                                                    | <pre>les journaux accessibles sur le site Bibeco, toutes bases de données confondues, est disponible sur la page des<br/>électroniques.</pre>                                                                                                    | s <u>journaux</u>                         |  |  |  |  |
| Accounting History [Full Text via S.<br>Acta Sociologica [Full Text via SA<br>Acta Sociologica [Full text via SAG<br>Active Learning in Higher Education<br>Adaptative Behavior [Full text via S<br>Administration & Society [Full Text<br>Administrative Science Quarterly [F<br>Advances in Developing Human Rei<br>Agarian South: Journal of Political<br>American Behavioral Scientist [Full                                                                                                    | Ides journaux accessibles sur le site Bibeco, toutes bases de données confondues, est disponible sur la page des électroniques.         AGE (1999)]         E (1999)]         E (2003)]         [Full text via SAGE (2000)]         AGE (2015)]         via SAGE (1969)]         via SAGE (1969)]         uil Text via SAGE (1999)]         ources [Full Text via SAGE (1999)]         Economy [Full Text via SAGE (2012)]         Text via SAGE (2012)]                                                                                                    | s <u>journaux</u>                         |  |  |  |  |
| Accounting History [Full Text via SA<br>Acta Sociologica [Full Text via SA<br>Acta Sociologica [Full Text via SAG<br>Active Learning in Higher Education<br>Adaptative Behavior [Full text via S<br>Administration & Society [Full Text<br>Administrative Science Quarterly [F<br>Advances in Developing Human Rei<br>Agrarian South: Journal of Politica]<br>American Behavioral Scientist [Full<br>American Economist, The [Full Text                                                                                                    | Idea journaux accessibles sur le site Bibeco, toutes bases de données confondues, est disponible sur la page des électroniques.         AGE (1999)]         E (1999)]         E (2003)]         E (2003)]         GGE (2015)]         via SAGE (1969)]         uil Text via SAGE (1999)]         gourses [Full Text via SAGE (1999)]         recorsong [Full Text via SAGE (2012)]         Text via SAGE (1999)]         Via SAGE (1999)]         Via SAGE (1999)]                                                                                                    | s <u>journaux</u>                         |  |  |  |  |
| Accounting History [Full Text via SA<br>Acta Sociologica [Full Text via SA<br>Acta Sociologica [Full Text via SA<br>Action Research [Full text via SA<br>Active Learning in Higher Education<br>Adaptative Behavior [Full text via S<br>Administration & Society [Full Text<br>Administrative Science Quarterly [F<br>Advances in Developing Human Rei<br>Agrarian South: Journal of Political<br>American Behavioral Scientist [Full<br>American Journal of Evaluation [Ful Tex                                                                                                    | les journaux accessibles sur le site Bibeco, toutes bases de données confondues, est disponible sur la page des<br>électroniques.<br>AGE (1999 –)]<br>E (1999 –)]<br>E (2003 –)]<br>[[Full text via SAGE (2000 –)]<br>AGE (2015 –)]<br>via SAGE (1969 –)]<br>ill Text via SAGE (1999 –)]<br>purces [Full Text via SAGE (2012 –)]<br>Text via SAGE (1999 –)]<br>Text via SAGE (1999 –)]<br>Text via SAGE (1999 –)]<br>Text via SAGE (1999 –)]                                                                                                    | s <u>journaux</u>                         |  |  |  |  |
| Accounting History [Full Text via S.<br>Acta Sociologica [Full Text via SA<br>Action Research [Full text via SAG<br>Active Learning in Higher Education<br>Adaptative Behavior [Full text via S<br>Administration & Society [Full Text<br>Administrative Science Quarterly [F<br>Advances in Developing Human Re-<br>Agrarian South: Journal of Political<br>American Behavioral Scientist [Full<br>American Journal of Evaluation [Ful<br>American Journal of Evaluation [Full<br>American Politics Research [Full Text                                                                                         | les journaux accessibles sur le site Bibeco, toutes bases de données confondues, est disponible sur la page des<br>électroniques.<br>NGE (1999 –)]<br>E (1999 –)]<br>E (2003 –)]<br>[[Full text via SAGE (2000 –)]<br>AGE (2015 –)]<br>iu Text via SAGE (1999 –)]<br>conomy. [Full Text via SAGE (1999 –)]<br>conomy. [Full Text via SAGE (2012 –)]<br>Text via SAGE (1999 –)]<br>t via SAGE (1999 –)]<br>t via SAGE (1999 –)]<br>t via SAGE (1999 –)]<br>t via SAGE (1999 –)]<br>t via SAGE (1999 –)]                                                                                                    | s <u>journaux</u>                         |  |  |  |  |
| Accounting History, [Full Text via S.<br>Acta Sociologica [Full Text via SA<br>Action Research [Full text via SAG<br>Active Learning in Higher Education<br>Adaptative Behavior [Full text via S<br>Administration & Society, [Full Text<br>Administrative Science Quartery, [F<br>Advances in Developing Human Re-<br>Agrarian South: Journal of Political<br>American Behavioral Scientist [Full<br>American Lournal of Evaluation [Ful<br>American Politics Research [Full<br>American Review of Public Adminis                                                                                               | les journaux accessibles sur le site Bibeco, toutes bases de données confondues, est disponible sur la page des électroniques.         AGE (1999)]         E (1999)]         E (2003)]         Full text via SAGE (2000)]         AGE (1969)]         Uil Text via SAGE (1969)]         ources [Full Text via SAGE (1999)]         conomy [Full Text via SAGE (2012)]         Text via SAGE (1999)]         tvia SAGE (1999)]         tvia SAGE (1999)]                                                                                                    | s <u>journaux</u>                         |  |  |  |  |
| <ul> <li>Accounting History [Full Text via S.<br/>Acta Sociologica [Full Text via SA<br/>Action Research [Full Text via SAG<br/>Active Learning in Higher Education</li> <li>Adaptative Behavior [Full text via S<br/>Administrative Science Quartery [Full<br/>Advances in Developing Human Rei</li> <li>Agrarian South: Journal of Political</li> <li>American Behavioral Scientist [Full<br/>American Common of Full Text</li> <li>American Common of Full Text</li> <li>American Review of Public Adminis</li> <li>American Greview of Public Adminis</li> <li>American So the American Academy o</li> </ul> | les journaux accessibles sur le site Bibeco, toutes bases de données confondues, est disponible sur la page der<br><u>électroniques</u> .<br>AGE (1999 –)]<br>E (1999 –)]<br>E (1999 –)]<br>(Full text via <u>SAGE</u> (2000 –)]<br>AGE (2015 –)]<br>via <u>SAGE</u> (1969 –)]<br>ill Text via <u>SAGE</u> (1999 –)]<br><i>concomy</i> [Full Text via <u>SAGE</u> (2012 –)]<br>Text via <u>SAGE</u> (1999 –)]<br>t via <u>SAGE</u> (1999 –)]<br>t via <u>SAGE</u> (1999 –)]<br>t via <u>SAGE</u> (1999 –)]<br>t via <u>SAGE</u> (1999 –)]<br>t via <u>SAGE</u> (1999 –)]<br>t via <u>SAGE</u> (1999 –)]<br>t via <u>SAGE</u> (1999 –)]<br><i>t</i> via <u>SAGE</u> (1999 –)]<br><i>t</i> via <u>SAGE</u> (1999 –)]<br><i>t</i> via <u>SAGE</u> (1999 –)]<br><i>t</i> via <u>SAGE</u> (1999 –)]<br><i>t</i> via <u>SAGE</u> (1999 –)]<br><i>t</i> via <u>SAGE</u> (1999 –)]<br><i>t</i> via <u>SAGE</u> (1999 –)]<br><i>t</i> via <u>SAGE</u> (1999 –)]<br><i>t</i> via <u>SAGE</u> (1999 –)]<br><i>t</i> via <u>SAGE</u> (1999 –)] | s <u>journaux</u>                         |  |  |  |  |

#### 4.3 List of electronic journals

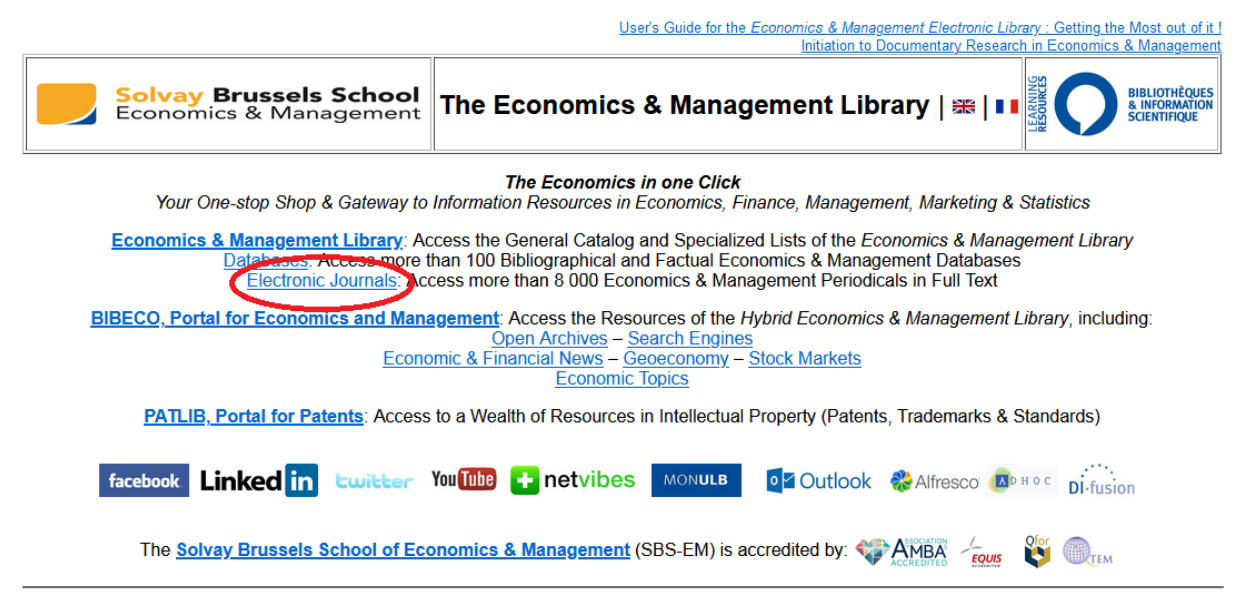

A <u>list</u> containing all the economic journals is available on the website, all databases considered. This list gives a quick access to journals and informs about the availability of a full text without connecting to the database.

The list of electronic journals is available from the home page and it is also possible to access it from Economics and Management Library page. If you are outside ULB campuses, you will automatically be redirected to the authentication page of the ULB libraries where you will be invited to insert your ULB login and password.

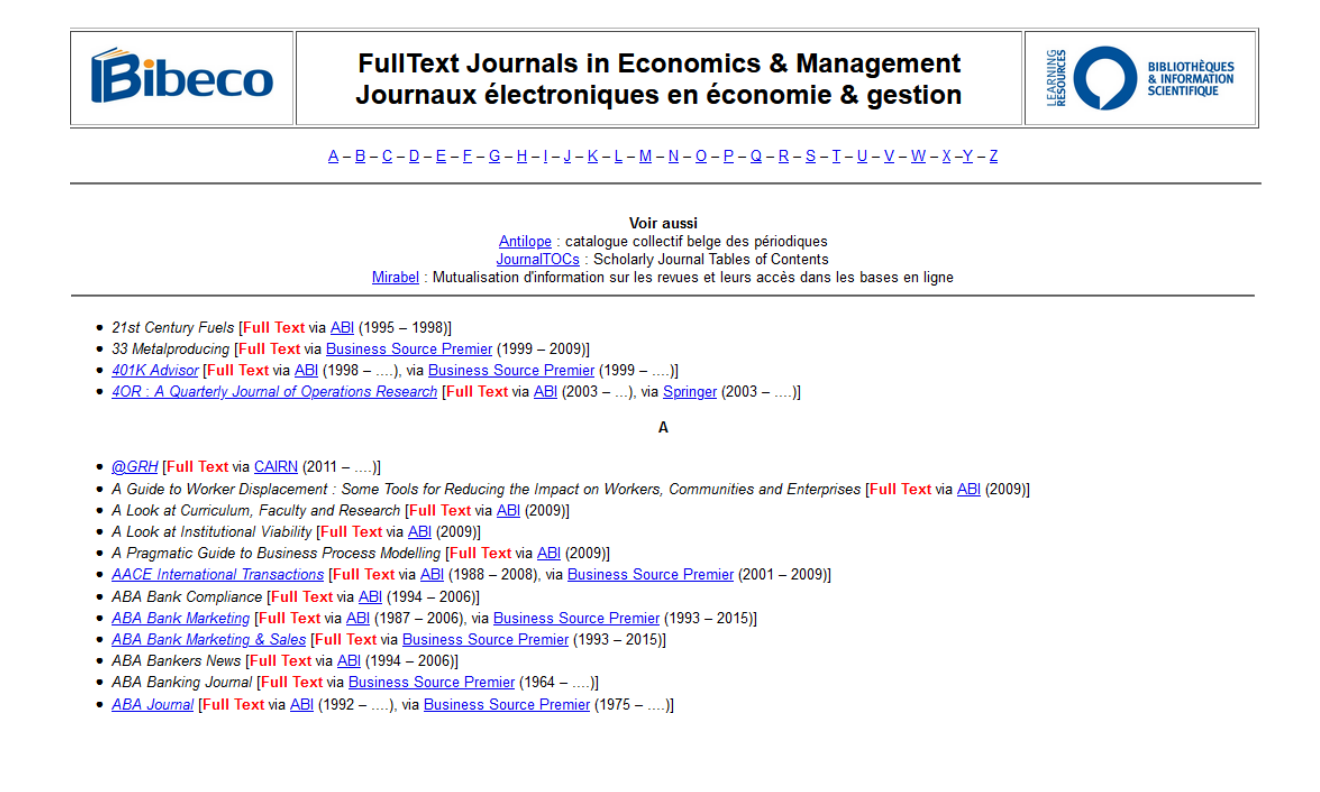

### 5. Portal of Economics and Management

The resources on the <u>portal</u> are available and free for everyone, everywhere, even without having an access to the ULB subscriptions.

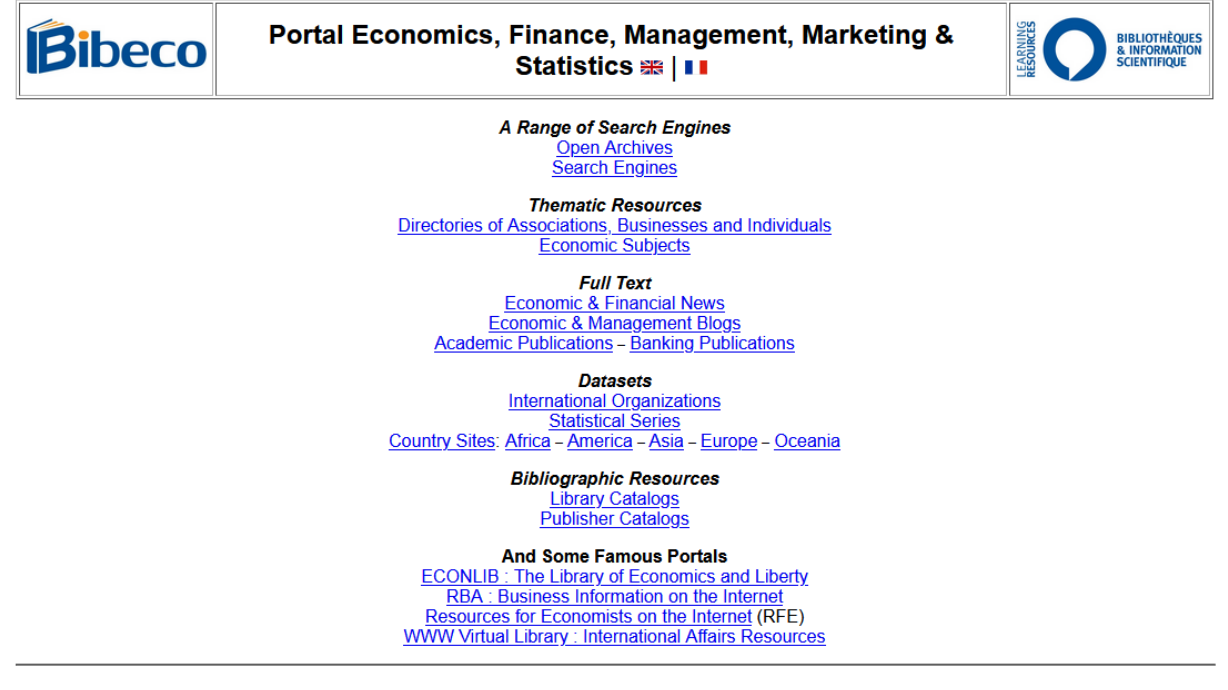

- To start your research, you can choose among several search engines.
- Through <u>open archives</u> you will access the collections of digital papers in full text usually available in free access.
- If you are looking for an association, a company or a person, you can use one of our <u>directories</u> listing information by geographical order.
- The part <u>Economic Subjects</u> groups useful links for your thematic search (organisms, Internet sites, reviews, etc.). Links are listed by alphabetical order.
- The page <u>Economic and Financial News</u> gives you access to daily papers and other local journals listed by country.
- <u>Economics and management blogs</u> represent used websites for the periodical and regular publication of articles, they can be managed by particulars or institutions.
- The tab <u>Academic publications</u> contains links to working papers, research books, institutional or banking publications,... They are classified by geographical order to ease you search.
- The tab <u>Banking publications</u> provides access to official documents, reports, statistics,... They are classified by geographical order to ease you search.
- If you are looking for numerical data, do not miss the consultation of <u>International</u> <u>Organizations</u> and <u>Statistical Resources</u>. The first page gives you links to databases and statistical publications freely available online on international organism's websites. The second one gives you access to other statistical resources that also

provide data in free access. The ranking of these resources is alphabetic, by the name of the organism or by the resource title.

- If you look for statistical data regarding a particular country or region, consult the websites <u>listed by country</u> that allows you an easier navigation.
- To consult a <u>library catalogue</u> or a <u>publisher catalogue</u>, browse the list of worldwide institutions with direct links to their resources.

A navigation between pages with the listed resources by country has been implemented to guide you in your search of diverse information (news, academic or banking publications, numerical data, stock exchange information etc.) on a country or a region.

| Turquie C                                                                                                    |                        |
|----------------------------------------------------------------------------------------------------|------------------------|
| Comptes nationaux des pays de l'OCDE [Full Text via <u>OECD iLibrary</u> (2004 – )]<br>Comptes nationaux des pays de l'OCDE. Comptes de nationalité financier [Full Text via OECD il ibrary (2010 –)]                                                    |                        |
| Comptes nationaux des pays de l'OCDE, Comptes des administrations publiques [Full Text via <u>OECD iLibrary</u> (2011 –)]                                                                                                    |                        |
| Comptes nationaux des pays de l'OCDE, Comptes financiers [Full Text via <u>OECD iLibrary</u> (2004 –)]<br>Comptes nationaux des pays de l'OCDE. Volume I. Principaux agrégats [Full Text via OECD iLibrary (1998 – 2010)]                                |                        |
| Comptes nationaux des pays de l'OCDE, Volume II, Tableaux détaillés [Full Text via OECD iLibrary (2000 –)]                                                                                                    |                        |
| Comptes nationaux des pays de l'OCDE, Volume IIIa, Comptes financiers : Hux [HuII lext via QECD Libitary (2004 –)]<br>Comptes nationaux des pays de l'OCDE, Volume IIIb, Comptes de patrimoine financier : Stocks [FuII Text via OECD Libitary (2004 –)] |                        |
| Comptes nationaux trimestriels [Full Text via <u>OFCD illibrary</u> (1998 –)]                                                                                                    |                        |
| Études économiques de l'OCDE : Turquie [Full Text va Abi (2014]]                                                                                                    |                        |
| OECD Economic Surveys: Turkey [Full Text via <u>OECD iLibrary</u> (1997 –)]                                                                                                    |                        |
|                                                                                                    |                        |
| Mission Économique Française : Turquie                                                                                                    |                        |
| Turkish Statistical Institute                                                                                                    |                        |
| Voir au                                                                                                    | ussi :                 |
| Actualité économique et finan<br>Bre                                                                                                    | <u>icière</u><br>ourse |
|                                                                                                    | evets                  |
| Publications académi<br>Publications banc                                                                                                    | iques<br>aires         |
|                                                                                                    |                        |
| _                                                                                                    |                        |
| Ukraine                                                                                                    |                        |
| Études économiques de l'OCDE : Ukraine [Full Text via OECD iLibrary (2007)]                                                                                                    |                        |
| Ministry of Finance                                                                                                    |                        |
| Mission Économique Française : Ukraine                                                                                                    |                        |
| State Statistics Committee of Ukraine                                                                                                    |                        |
| Voir au                                                                                                    | ussi :                 |
| Actualité économique et finan                                                                                                    | icière                 |
|                                                                                                    | evets                  |
| Publications académi                                                                                                    | iques                  |

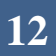